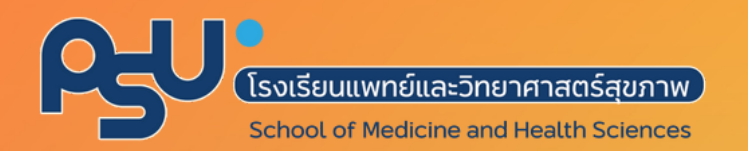

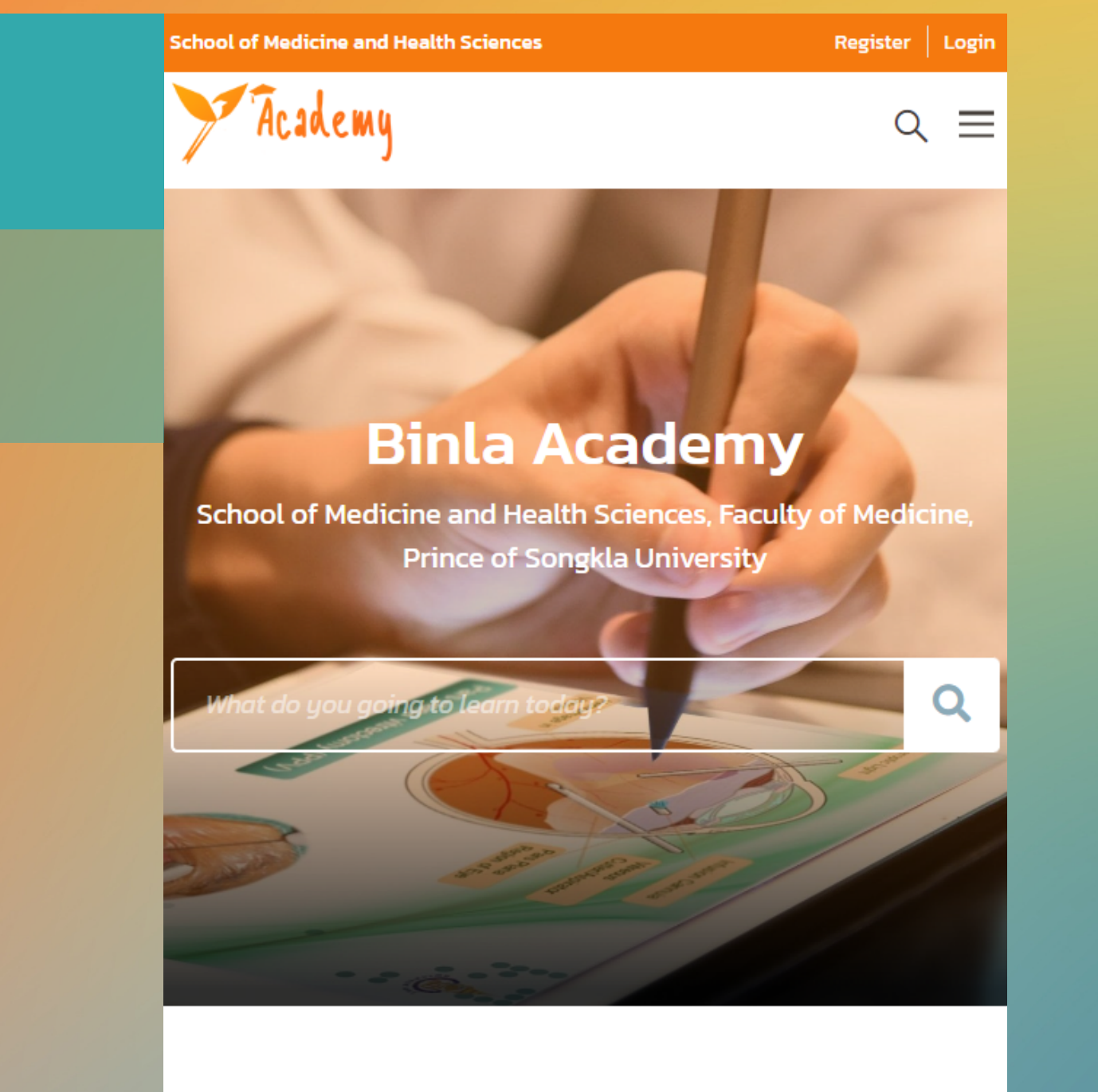

# HomosonHomosonHomos

**All Courses** 

https://binlaacademy.medicine.psu.ac.th

| School of Medicine and Health Sciences          | Regi                        | ster Login | <b>MISANH</b>                               |
|-------------------------------------------------|-----------------------------|------------|---------------------------------------------|
|                                                 | 3 Register a new account    | ×          | l. ເข້າເວັບໄซຕ໌<br>https://binlaaca         |
| Binla<br>School of Medicine and Health Sciences | Username<br>Email           |            | 2. สมัครสมาชิก Binla A<br>คลิกเมนู Register |
| What do you going to learn toda                 | Password                    |            | 3. กรอกข้อมูล                               |
| ि Over 7 million students                       | Repeat Password             |            | 4. คลิกปุ่ม SIGN UP                         |
|                                                 | Are you a member? Login now |            |                                             |
|                                                 |                             |            |                                             |

|  |       | Login with your site account |                     |                             | การ Login เข้าร                         |
|--|-------|------------------------------|---------------------|-----------------------------|-----------------------------------------|
|  |       | Username or email            |                     |                             | กรอก <b>username</b> หรือ <b>e-m</b>    |
|  |       | Password                     | ۲                   |                             | แล้วคลิกปุ่ม <b>Login</b> เชื่          |
|  |       | Remember Me                  | Lost your password? | <b>**</b> ł                 | หากลืมรหัสเข้าระบบ หรือ <b>password</b> |
|  | LOGIN |                              |                     | hhahladh Lost you password? |                                         |
|  |       | Not a member y               | yet? Register now   |                             |                                         |
|  |       |                              |                     |                             |                                         |

## รสมาชิกและเข้าใช้งาน

demy.medicine.psu.ac.th

Academy

### ระบบ

nail ที่สมัครไว้ ข้าระบบ

Binla Academy

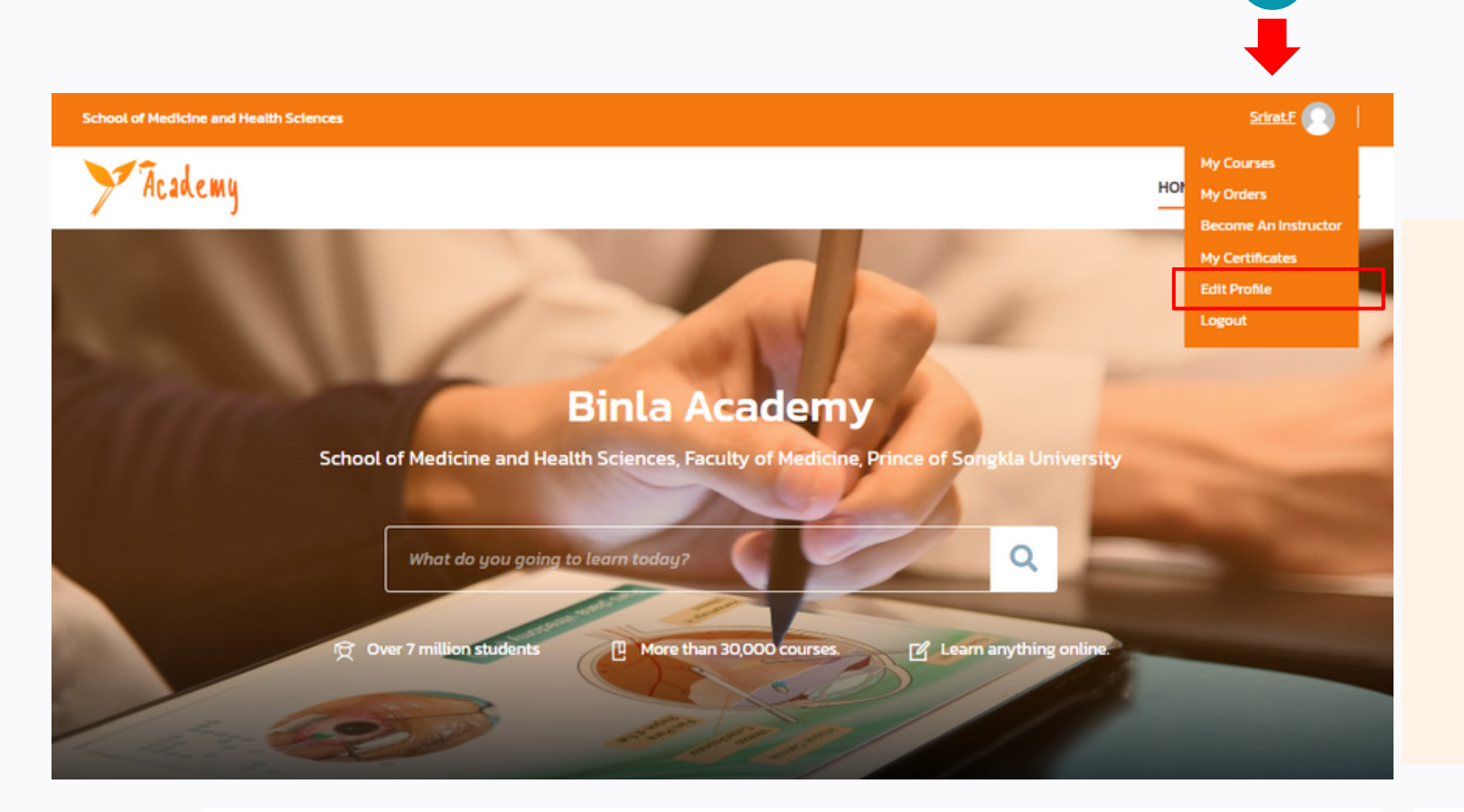

2.เลือกเมนู General 5. เปลี่ยนรูปประจำตัว

| Srirat.F          | General                | Avatar             | Password | Srirat.F     |
|-------------------|------------------------|--------------------|----------|--------------|
| Courses           | First name             |                    |          | Courses      |
| Certificates      | ศรีรัตน์               |                    |          | Certificates |
| Quizzes           | Last name<br>ฟังทศธรรม | -                  |          | Quizzes      |
| ♥ Wishlist Orders | Display name* ** 1     | พื่อรับใบประกาศฯ 4 |          | ↔ Wishlist   |
| 🍰 Settings        | ศรีรัตน์ ฟุ้งทศ        | ธรรม               |          | 💩 Settings   |
| ☆ General         | Email address*         |                    |          | ŵ General    |
| Avatar            | Biographical Info      |                    |          | A Avatar 5   |
| C Logout          | คณะแพทยศาสตร์ ม.สงขลา  | านครินทร์          |          | Ge Logout    |

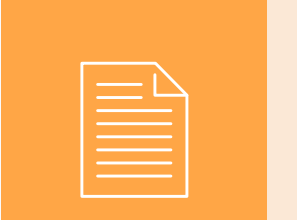

# เพิ่มข้อมูลส่วนตัว

Binla Academy

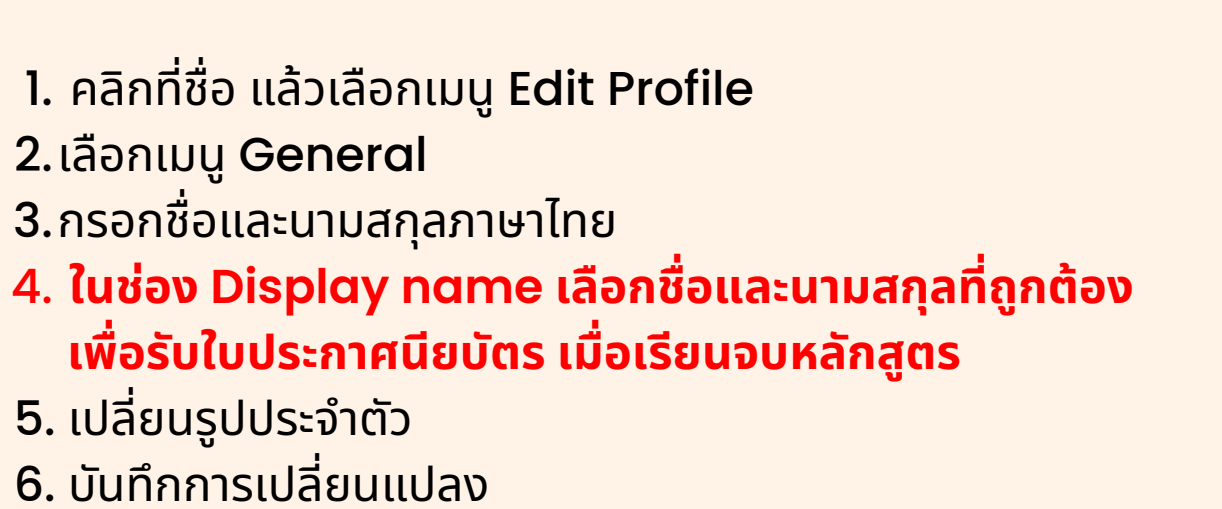

Avatar General Password  $^+$ Upload SAVE CHANGES 6

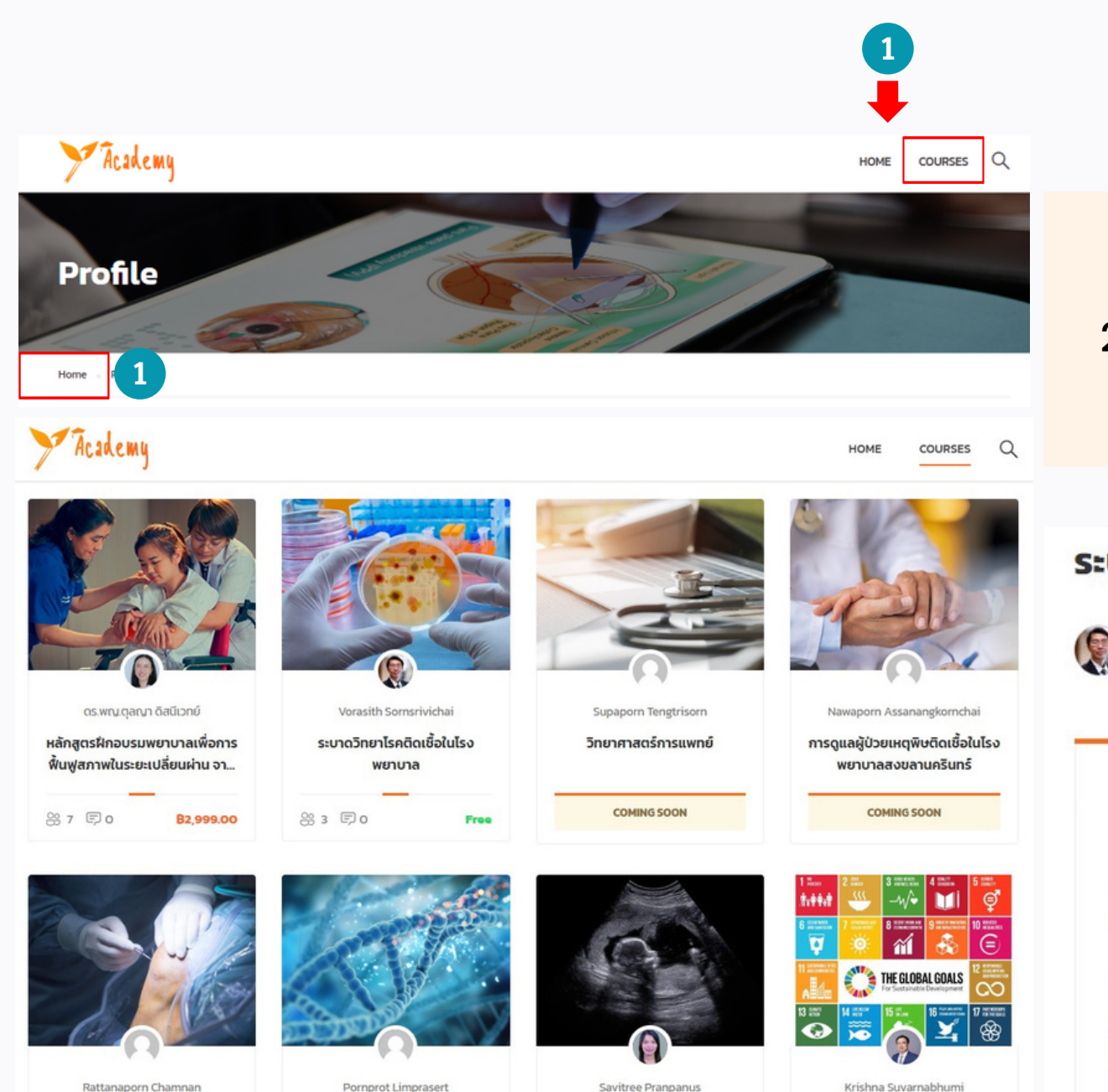

2. คอร์สเรียนที่ไม่มีค่าลงทะเบียน (FREE) สามารถเข้าเรียนได้ทันที โดย คลิกปุ่ม START NOW

#### ระบาดวิทยาโรคติดเชื้อในโรงพยาบาล

| Teacher<br>Vorasith Sornsrivichai | Review<br>삽삽삽삽삽 | Course results 0% |  |
|-----------------------------------|-----------------|-------------------|--|
|                                   |                 | In Progress       |  |
| <br>Querview                      | 9               | Curriculum        |  |
| - Overview                        | •               | currentan         |  |

ระบาดวิทยาโรคติดเชื้อในโรงพยาบาล (Epidemiology of Infectious Diseases in Hospital)

#### เกี่ยวกับรายวิชา

ความสำคัญของระบาดวิทยาด้านโรคติดเชื้อในโรงพยาบาล โรคติดเชื้อในโรงพยาบาลที่สำคัญ หลักการของการป้องกัน ้ควบคุมโรคติดเชื้อในโรงพยาบาล การวางแผนในการจัดตั้งระบบเฝ้าระวังโรคติดเชื้อในโรงพยาบาล การจัดการสุขภาพของผู้ ปฏิบัติงานในโรงพยาบาล การเฝ้าระวังและการสอบสวนโรค การเตรียมพร้อมรับและการจัดการการระบาด

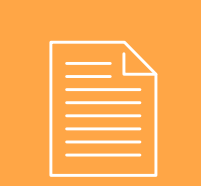

## สมัครเข้าคอร์สเรียน 1. คลิกปุ่ม COURSE หรือ HOME เพื่อเข้าสู่หน้าหลัก แล้วเลือกคอร์สเรียนที่ต้องการเรียน 2 CONTINUE Binla Academy La Instructor Reviews i≣ Students List **COURSE FEATURES** Lectures 42 2 Quizzes 2 Duration 2 weeks

#### ระบาดวิทยาโรคติดเชื้อในโรงพยาบาล Vorasith Sornsrivichai Review 수☆☆☆☆ Course results 0% 1 Review Overvie Curriculur 2 Instructor := Students Lis 0/10 MODULE 1 HOSPITAL EPIDEMIOLOGY Module 1.1 Why epidemiologists should learn about IC? E Module 1.1 ส่งคำตอบ (Answer) 2 weeks 🗸 Module 1.1. เฉลย (Solution) 0/10 MODULE 1 HOSPITAL EPIDEMIOLOGY Module 1.1 Why epidemiologists should learn about IC? Module 1.1 Why epidemiologists should learn about E Module 1.1 ส่งคำตอบ (Answer) 2 weeks 🗸 IC? Module 1.1. เฉลย (Solution) ~ Module 12 SPC chart **Outline & Questio** ~ Do epidemiologists have to pay attention to hospital-acquired infections? E Module 1.2 ส่งคำตอบ (Answer) 2 weeks 🗸 Module 1.2 เฉลย (Solution) 01 hour 20 min 🗸 Module 1.3 Standardized infection ratio C Edit item E Module 1.3 ส่งคำตอบ (Answer) 2 weeks 🗸 Module 1.3 เฉลย (Solution)

Module 2.1 เฉลย (Solution)

02 hour 24 min 🗸

และฟังเนื้อหาครบ

เพื่อเรียนหัวข้อถัดไป

## การเข้าคอร์สเรียน

 เข้าคอร์สเรียนที่ท่านสมัครไว้ แล้วคลิกปุ่ม CONTINUE \*\* คอร์สเรียนนี้กำหนดให้เรียนตามลำดับหัวข้อ ได้รับ certificate หลังทำแบบทดสอบ

2. ในการเรียนแต่ละ Module เมื่อดูวิดีโอจบแล้ว คลิกเลือก COMPLETE ทุกครั้ง

3.เรียนตามเงื่อนไขของคอร์สเรียน เพื่อรับใบประกาศนียบัตร

Academy Binla ,